Dal computer accedere all'area riservata in Argo famiglie

## Argo Famiglia

https://www.argofamiglia.it

## 1.

Non è possibile visualizzare e scaricare la pagella dall'app.

1- Cliccare su Documenti

| Argo - Famiglia +                                                                                                    | 0 - | - 0      | ×          |
|----------------------------------------------------------------------------------------------------|-----|----------|------------|
| ← → C                                                                                                    | ☆ 🔽 | * (      | •          |
| 🛗 App 💪 curricolo vertir 🖉 🖉 Tronchetti Jeannot 🚥 Argo - ScuolaNext 🚥 ArgoPagina di acce 📕 La Foresta Nera 🔁 La zucca capricci 🧿 🔇 Hogan 🔔 Zabaione con il | » [ | Elenco d | li lettura |
| ARGO SCU HEXT ISTITUTO COMPRENSIVO STATALE "A.<br>CATFANO"<br>VIA C: BOLLO, 3 - BRICHERASIO                                                                |     |          |            |
| Servizi Aluno                                                                                                    |     |          |            |
|                                                                                                    |     |          |            |
| Service Classes                                                                                                    |     |          |            |
|                                                                                                    |     |          |            |
|                                                                                                    |     |          |            |

## 2- Cliccare su Pag

| 🚥 Argo - Famiglia 💦 🖌 🕂                                                                                                    | 0 | - 0      | ×          |
|----------------------------------------------------------------------------------------------------|---|----------|------------|
| ← → C                                                                                                    | ☆ | *        | 0 :        |
| 🔢 App 💪 curricolo v 🖉 e d 🔇 Tronchetti Jeannot 🚥 Argo - ScuolaNext 🚥 ArgoPagina di acce 📕 La Foresta Nera 💽 La zucca capricci 🛇 🔇 Hogan 🔔 Zabaione con il                                                                                                    | » | 🔝 Elenco | di lettura |
| ARGO AANEXT ISTTUTO COMPRENSIVO STATALE "A.<br>CAFFARO"<br>VIA C. BOLLEA, 3 - BRICHERASIO                                                                                                    |   |          |            |
| Servic) Aluno Servic) Classe Document In Codice scuola da utilizzare per accedere all'app è SCB&B, utente e assocrire Didup Famglia sugli sore Android ed Applet In Codice scuola da utilizzare per accedere all'app è SCB&B, utente e password sono quelle utilizzate per accedere a questa applicazione  Complex plra |   |          |            |
|                                                                                                    |   |          |            |
|                                                                                                    |   |          |            |
| Unità •                                                                                                    |   |          |            |
|                                                                                                    |   |          |            |
| A00                                                                                                    |   |          |            |

Come scaricare la pagella da Argo

## 3- Cliccare su Scarica Pagella.

| chiccare su                                               | Scuricui                                             | agena.                                         |                                                                 |                                                                       |                                                    |                     |           |                 |   |        |                           |     |
|-----------------------------------------------------------|------------------------------------------------------|------------------------------------------------|-----------------------------------------------------------------|-----------------------------------------------------------------------|----------------------------------------------------|---------------------|-----------|-----------------|---|--------|---------------------------|-----|
| 🚥 Argo - Famiglia                                         | ×                                                    | +                                              |                                                                 |                                                                       |                                                    |                     |           |                 | 0 | -      | ٥                         | ×   |
| $\leftrightarrow$ $\rightarrow$ G $\bullet$               | portaleargo.it/arg                                   | joweb/famigli                                  | i) <sup>:</sup> sf#                                             |                                                                       |                                                    |                     |           | Q               | ☆ | *      | 0                         | :   |
| App G curricol                                            | lo verticale d 🔇                                     | Tronchetti Jean                                | not \rgo - Scu                                                  | olaNext 🛛 🚥 ArgoPagina di acce                                        | e 📕 La Foresta Nera                                | E La zucca capricci | 🔕 🔇 Hogan | Zabaione con il | » | 🔳 Elen | co di <mark>l</mark> ettu | Jra |
| ARGO                                                      | SCUOLANEXT                                           | ISTITUTO<br>CAFFARO<br>VIA C. BO               | COMPRET TATALE                                                  | E "A.                                                                 |                                                    |                     |           |                 |   |        |                           |     |
| Servizi Alunno (*)<br>Servizi Classe (*)<br>Documenti (*) | Informiamo gli utenti chi<br>Il codice scuola da uti | e é adesso scaricabile<br>lizzare per accedere | la nuova app per dispositivi n<br>all'app è SC6849, utente e pa | ea scoprire Didup Famiglia sugli s<br>o quelle utilizzate per acceder | tore Android ed Asplel<br>e a questa applicazione. | sticplay            |           |                 |   |        |                           |     |
| Long C                                                    | 1                                                    |                                                |                                                                 | ivelia On Line<br>Possicia Paraplia                                   | -v <sup>+</sup> Colours Pri                        | X<br>Na Yudour      |           |                 |   |        |                           |     |
|                                                           |                                                      |                                                |                                                                 |                                                                       | F                                                  | L                   |           | 1               |   |        |                           |     |

Se si desidera, stampare il documento che viene scaricato in formato pdf.